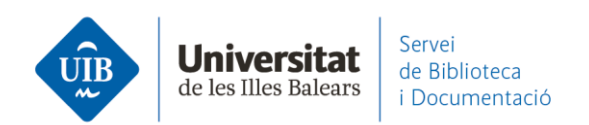

## Entrada de referències i documents. Exportació massiva

Des de les bases de dades que ho permetin podem realitzar una exportació massiva de referències al nostre compte de Mendeley mitjançant un fitxer *BibTeX*. Vegem dos exemples amb Scopus i Web of Science.

## **Scopus**

Una vegada obtinguts els resultats de la cerca has de seleccionar-los tots i fer clic a *ALL* (1). A continuació, fes clic al desplegable *BibTeX export* (2).

| Search within results Q |            |          | nents Secondary documents Patents                                                                                                    |                                                      | View Mendeley Data (62394)                                     |          |  |  |
|-------------------------|------------|----------|----------------------------------------------------------------------------------------------------|------------------------------------------------------|----------------------------------------------------------------|----------|--|--|
| Refine results          |            | 00 Ana   | lyze search results                                                                                                    | Show all abstracts Sort on                           | ~                                                              |          |  |  |
| Limit to Exclude        | 1          | All      | ✓ BibTeX export ✓ Download View citation overview View cited by                                                                               | Save to list                                         | <b>2</b>                                                       |          |  |  |
| Open Access             | ^          |          | Document title 2                                                                                                    | Authors                                              | Year Source                                                    | Cited by |  |  |
| All Open Access         | (94,417) > |          | Brazilianscientific journalcindexed in geodescholarmetrics   [Deriddicer                                                                      | Pinto, A.L., Do Canto,<br>F.L., Gavron, E.M., Talau, | 2021 Informação o                                              | 0        |  |  |
| Gold                    | (33,103) > | <b>I</b> | científicos brasileiros indexados no google scholar metrics]                                                                                  |                                                      | Sociedade                                                      |          |  |  |
| Hybrid Gold             | (7,734) >  | *        | Open Access                                                                                                    | м.                                                   | 30(4),57048                                                    |          |  |  |
| Bronze                  | (21,289) > |          | View abstract ~ Explora UIB View at Publisher Related documents                                                                               |                                                      |                                                                |          |  |  |
| Green                   | (64,793) > |          |                                                                                                    |                                                      |                                                                |          |  |  |
| Learn more              |            | 2        | The concept of Ali Abdul Halim Mahmud's quranic education: A critical<br>analysis of 'fundamentalist' exegesis paradigm<br><i>Open Access</i> | Arif, M.                                             | 2021 Pertanika Journal of<br>Social Sciences and<br>Humanities | 0        |  |  |

A la pantalla següent, una vegada seleccionada l'opció BibTeX, fes clic al botó Export.

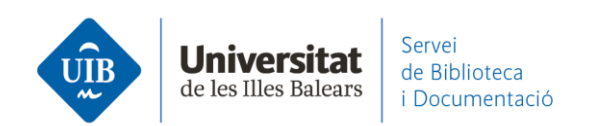

| B- C                                                                                                    |                                |                     |                 |                               |  |  |
|----------------------------------------------------------------------------------------------------|--------------------------------|---------------------|-----------------|-------------------------------|--|--|
| have chosen to export 395598 (                                                                                                    | locuments                      |                     |                 |                               |  |  |
| elect your method of export                                                                                                    |                                |                     |                 |                               |  |  |
| MENDELEY       Ext[bits]       RIS Format       CSV       Image: BibTeX       Plain Text         ASCII in HTML       Reference Manager       Excel       ASCII in HTML |                                |                     |                 |                               |  |  |
| Vhat information do you want to                                                                                                    | export?                        |                     |                 |                               |  |  |
| Citation information                                                                                                    | Bibliographical information    | Abstract & keywords | Funding details | Other information             |  |  |
| Author(s)                                                                                                    | Affiliations                   | Abstract            | Number          | Tradenames & manufacturers    |  |  |
| Author(s) ID                                                                                                    | Serial identifiers (e.g. ISSN) | Author keywords     | Acronym         | Accession numbers & chemicals |  |  |
| Document title                                                                                                    | PubMed ID                      | Index keywords      | Sponsor         | Conference information        |  |  |
| Year                                                                                                    | Publisher                      |                     | Funding text    | Include references            |  |  |
| EID                                                                                                    | Editor(s)                      |                     |                 |                               |  |  |
| Source title                                                                                                    | Language of original document  |                     |                 |                               |  |  |
| volume, issue, pages                                                                                                    | Correspondence address         |                     |                 |                               |  |  |
| Citation count                                                                                                    | Abbreviated source title       |                     |                 |                               |  |  |
| Source & document type                                                                                                    |                                |                     |                 |                               |  |  |
|                                                                                                    |                                |                     |                 |                               |  |  |
| Publication Stage                                                                                                    |                                |                     |                 |                               |  |  |
| DOI                                                                                                    |                                |                     |                 |                               |  |  |

A la pantalla següent, repeteix l'operació fent clic a *Export*. Guarda el fitxer *BibTeX* al teu ordinador.

|                                         |                                                                                                    | Search Sources Lists SciVal > ① 4 |
|-----------------------------------------|----------------------------------------------------------------------------------------------------|-----------------------------------|
| 95 5                                    | Export document settings 💿                                                                                   | ×                                 |
| ,,,,,,,,,,,,,,,,,,,,,,,,,,,,,,,,,,,,,,, | The amount of documents you have selected for export is available with citation information only.            |                                   |
|                                         | Select export type                                                                                           |                                   |
|                                         | BibTeX - Only the first 2,000 documents     CSV - Only the first 20,000 documents, citation information only |                                   |
|                                         |                                                                                                    |                                   |
|                                         |                                                                                                    | Cancel Export                     |
|                                         |                                                                                                    |                                   |

Dins el teu Mendeley crea i anomena una carpeta on vulguis traslladar totes aquestes referències. Arrossega el fitxer *BibTeX* damunt aquesta carpeta.

www.uib.cat

Cancel Export

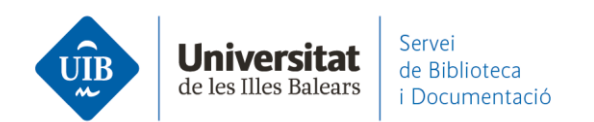

| My Library        |
|-------------------|
| All Documents     |
| Recently Added    |
| 📗 Recently Read   |
| 🚖 Favorites       |
| Reeds Review      |
| 🧟 My Publications |
| 🖃 Unsorted        |
| 📙 SCOPUS          |
| 🐌 Web of Science  |
| Create Folder     |

## Web of Science

L'exportació massiva de referències només es pot fer des de la col·lecció principal (Core Collection). Hi ha un límit de 500 resultats per a cada exportació.

Una vegada obtinguts els resultats de la cerca fes clic al botó *Exportar a otros formatos de archivo*.

| Ordenar por: <u>Fecha ↓</u> | Veces citado | Conteo de uso      | Relevancia     | Más 🔻 |                                          |
|-----------------------------|--------------|--------------------|----------------|-------|------------------------------------------|
| Seleccionar página          | Expo         | rtar a otros forma | tos de archivo | Más 🔫 | Agregar a la lista de registros marcados |

A la pantalla següent, selecciona el rang de resultats i fes clic a *Export*. Guarda el fitxer *BibTeX* al teu ordinador.

3

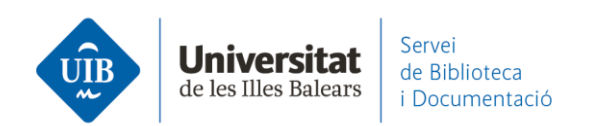

| Exportar registros a un archivo                                                          |                                                                                                    |
|------------------------------------------------------------------------------------------|----------------------------------------------------------------------------------------------------|
| Todos los registros en página                                                            | de b                                                                                                    |
| <ul> <li>Registros de: 1 hasta 500</li> <li>No más de 500 registros a la vez.</li> </ul> |                                                                                                    |
| Contenido del registro:                                                                  | le reg                                                                                                    |
| Autor, Título, Fuente, Abstract                                                          |                                                                                                    |
|                                                                                          | lisat                                                                                                    |
| Formato de archivo                                                                       |                                                                                                    |
| BibTeX                                                                                   |                                                                                                    |
| Cancelar Exportar                                                                        |                                                                                                    |
|                                                                                          | Exportar registros a un archivo   Todos los registros en página   Registros de: 1 hasta 500   No más de 500 registros a la vez.   Contenido del registro:   Autor, Título, Fuente, Abstract   Formato de archivo   BibTeX     Cancelar |

Dins el teu Mendeley crea i anomena una carpeta on vulguis traslladar totes aquestes referències. Arrossega el fitxer *BibTeX* damunt aquesta carpeta.

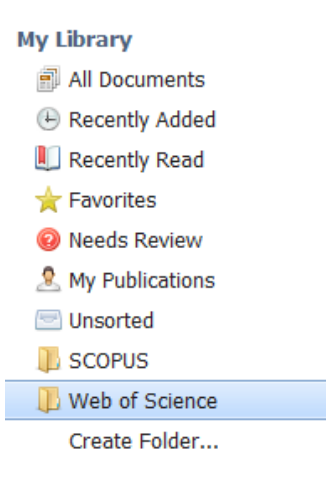

www.uib.cat

4